# **Centurion Fe**

# 2025 Display User Manual

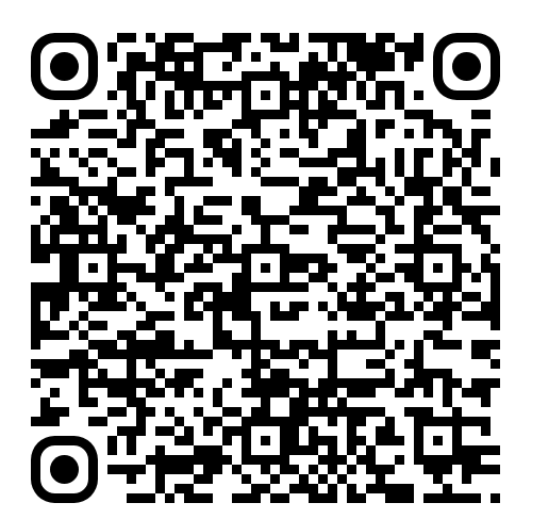

# **Table of Contents**

| Configuration               | 3  |
|-----------------------------|----|
| Display                     | 3  |
| Home Screen                 | 3  |
| Tab Controls                | 4  |
| Gauges                      | 5  |
| Ballasts Screen             | 7  |
| Ballast Controls            | 8  |
| Trailer Mode                | 8  |
| Ramfill Ballasts            | 9  |
| Switching Screen            | 9  |
| RGBW Outputs                | 10 |
| Switching Outputs           | 12 |
| Surf Screen                 |    |
| Tab Controls                | 12 |
| Save/Save As                | 15 |
| Profile Popup               | 15 |
| Create New                  | 16 |
| Edit Profile                | 20 |
| Go Home Mode                | 21 |
| Activate/Deactivate Profile | 22 |
| Maps Screen                 | 23 |
| Map Controls                | 23 |
| Waypoints                   |    |
| Add a Waypoint              |    |
| Tracks                      |    |
| Add a Track                 | 27 |
| Popup                       | 28 |
| Waypoints                   |    |
| Tracks                      |    |
| Settings                    |    |
| General                     | 30 |
| Factory Reset               |    |
| Change Unit Type            | 30 |
| Change the Language         | 30 |
| Change the Clock            | 31 |
| AIS Inspection Mode         | 31 |
| View the Software Version   | 31 |
| Reboot to Loader            |    |

| Restricted Settings |    |
|---------------------|----|
| Demo Mode           |    |
| Dealer Options      |    |
| Reboot.             | 33 |
| Debug               | 33 |
| Export File System  |    |
| Display             |    |
| Map Settings        |    |
| Engine              |    |
| PDM                 |    |
| Wake                |    |

## Configuration

## Display

## Home Screen

Note: On the main display, when an icon is tapped, the corresponding information will display.

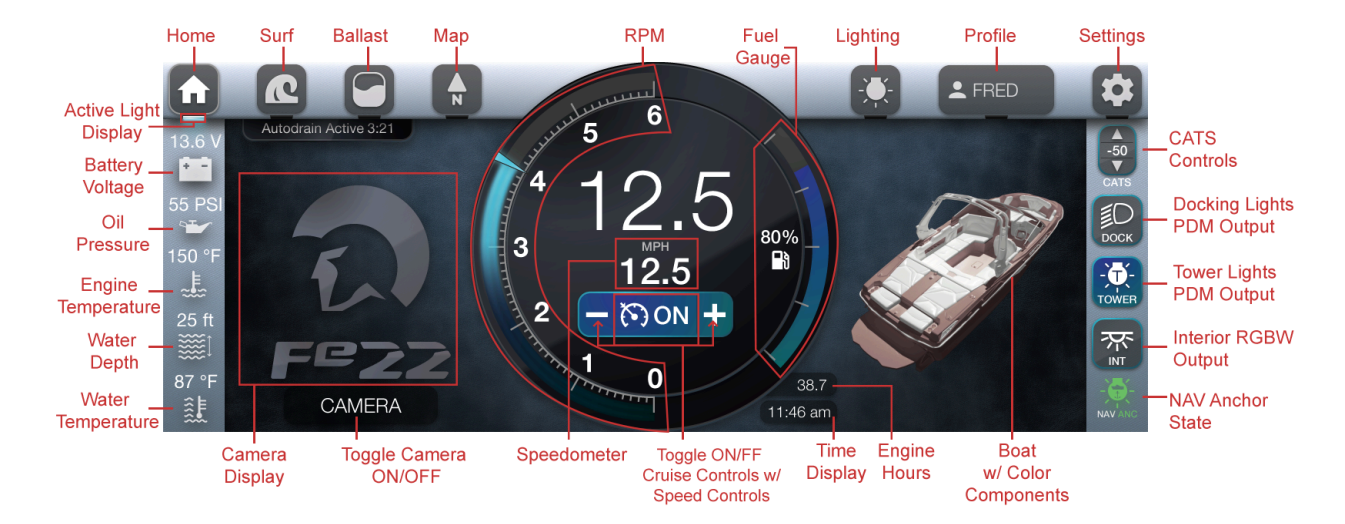

Tab Controls

| ICON         | DESCRIPTION                                                            |
|--------------|------------------------------------------------------------------------|
| -50<br>V     | Tap the up or down arrows to adjust the CATS; ranging from -50 to +50. |
| ПОСК         | Docking Lights PDM Output                                              |
| - Č<br>TOWER | Tower Lights PDM Output                                                |
|              | Interior RGBW Output                                                   |

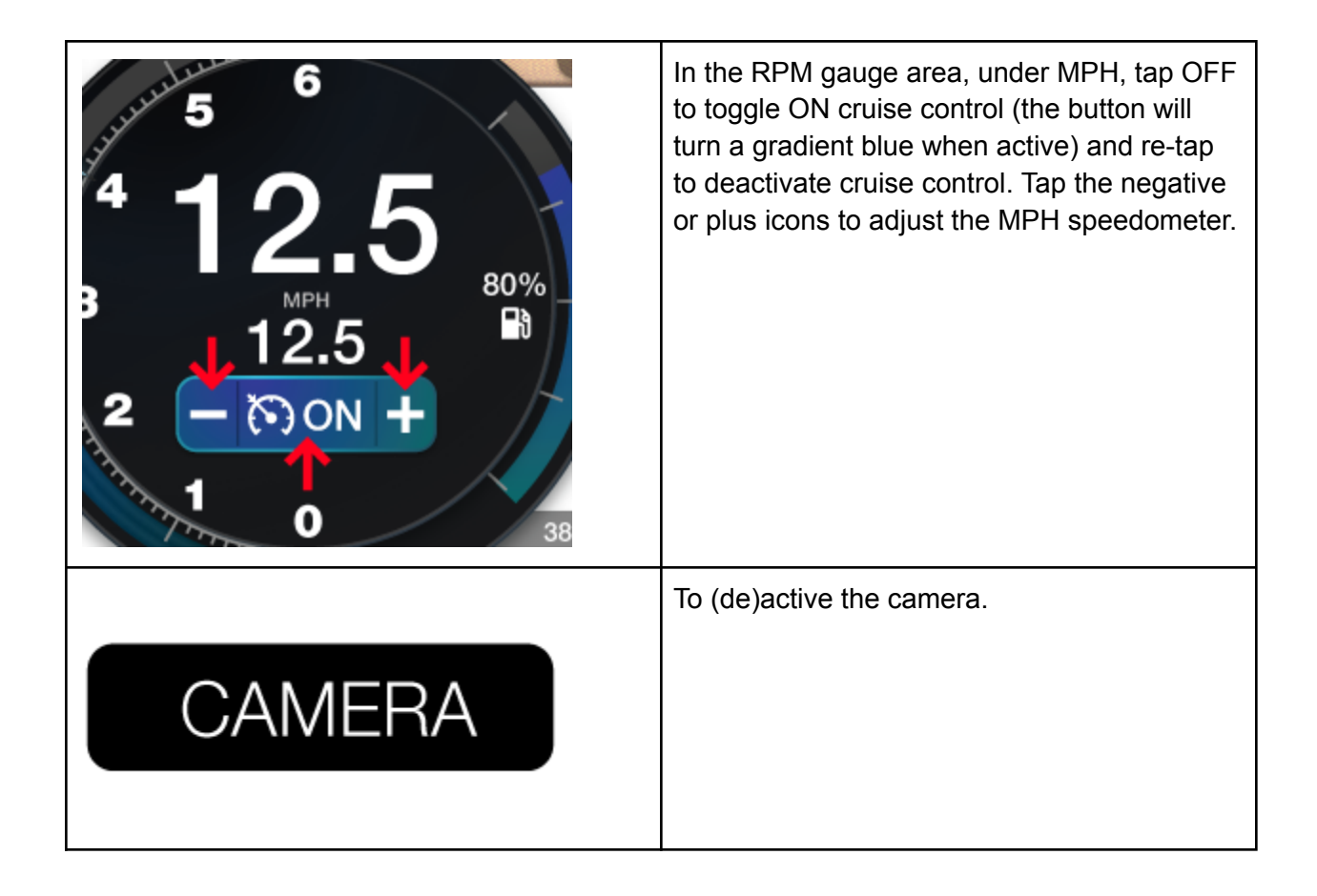

## Gauges

The gauges are shown in the table below. Note: Besides the RPM analog, all of the listed gauges are displayed on all pages: Home, Surf, Ballast, Maps, Lighting, Profile, Settings.

| ICON DESCRIPTION |
|------------------|
|------------------|

| <sup>4</sup> 12<br><sup>3</sup> 12.<br><sup>2</sup> − ⊙ 0<br><sup>1</sup> 0 | RPM               |
|-----------------------------------------------------------------------------|-------------------|
|                                                                             | Water depth       |
| <b>≈F</b>                                                                   | Water temperature |
| Bg                                                                          | Fuel gauge        |

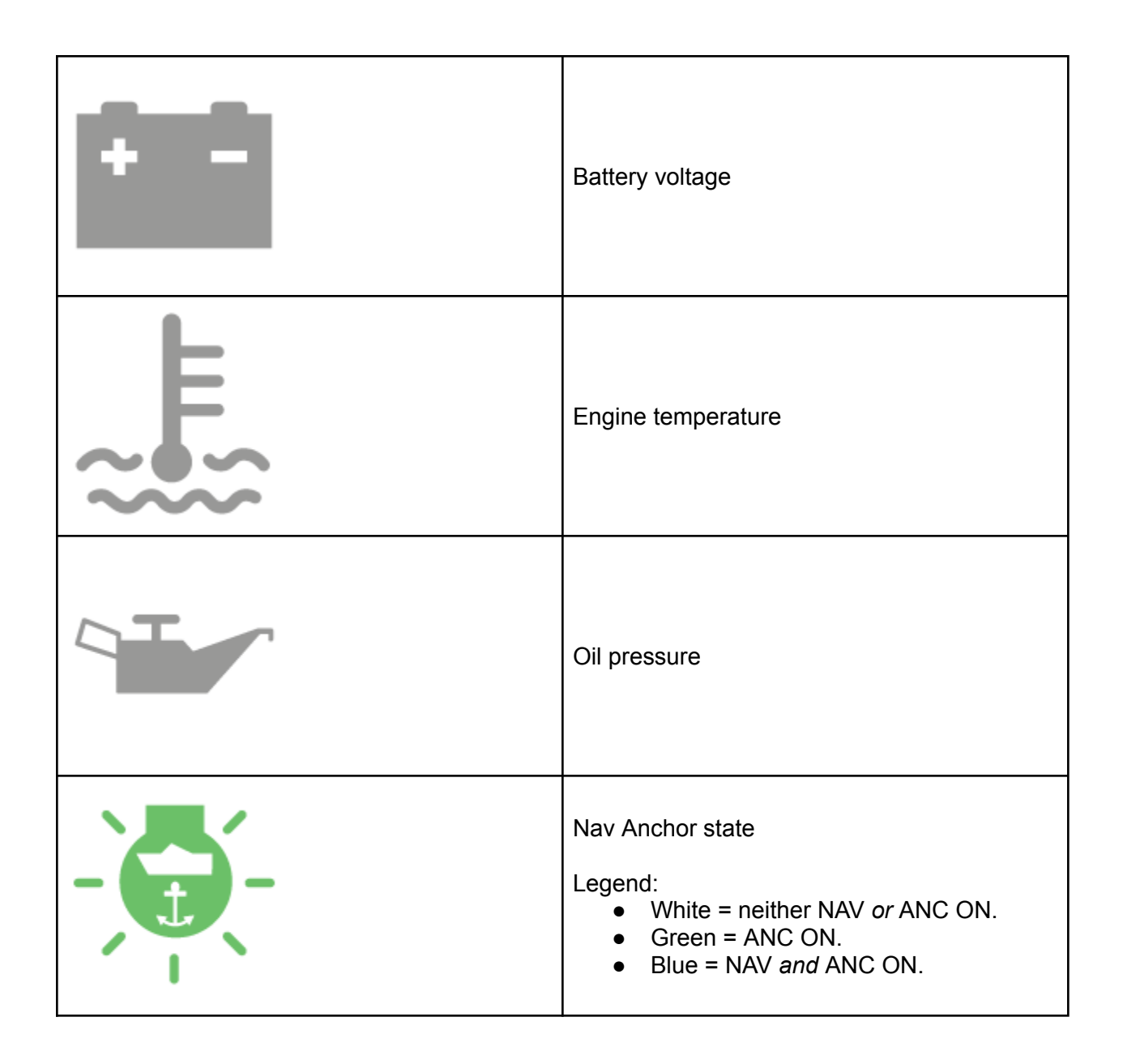

## **Ballasts Screen**

From the main display, in the top navigation pane, tap the Ballast icon (3rd symbol).

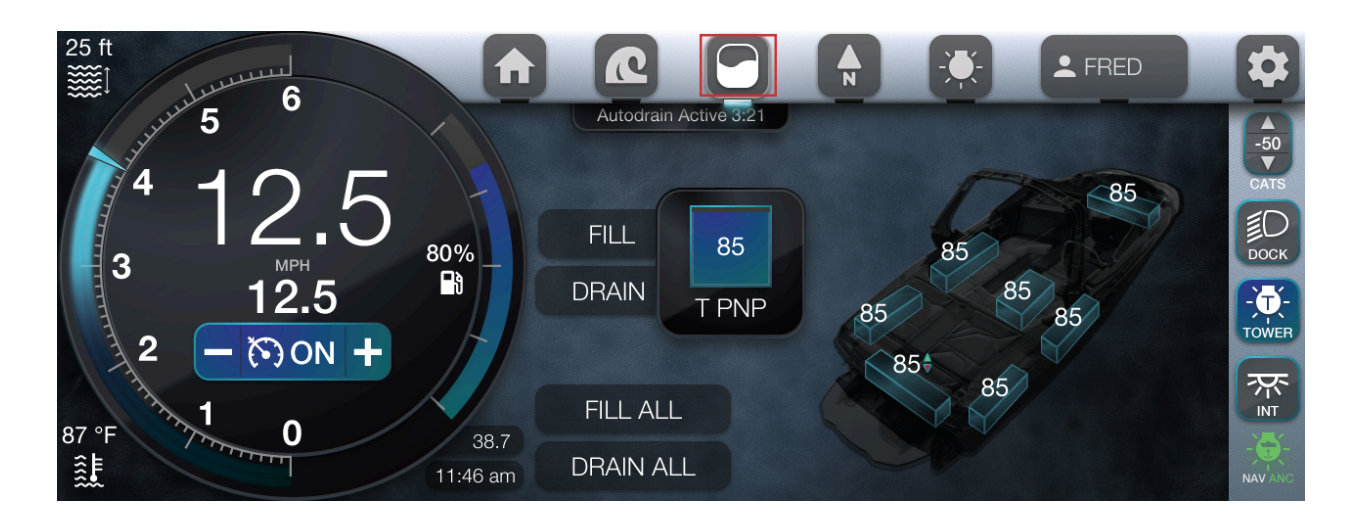

## **Ballast Controls**

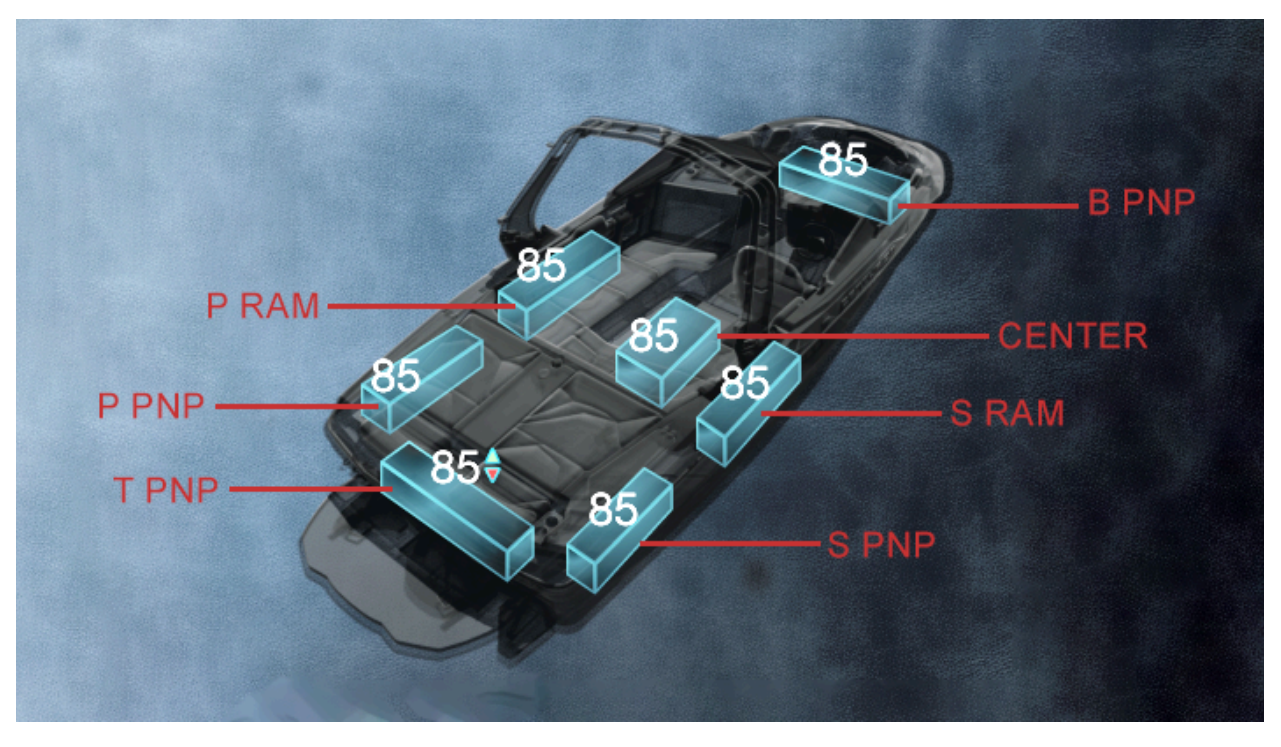

## **Trailer Mode**

- From the Ballast page, tap Trailer Mode.
- The Trailer Mode pop-up dialog box displays open and close options to the fill or drain gates.
- Note: The trailer mode should only be used when the boat is out of the water. Make sure to close the gates before launching.
- Locate the Fill Gates area and tap Open or Close.

- Locate the Drain Gates area and tap Open or Close.
- Note: Under the Open and Close buttons in the Fill Gates and Drain Gates areas, a message displays if both gates are opened or closed.
- Gates will automatically close when the engine is turned on.
- When finished, tap Done.

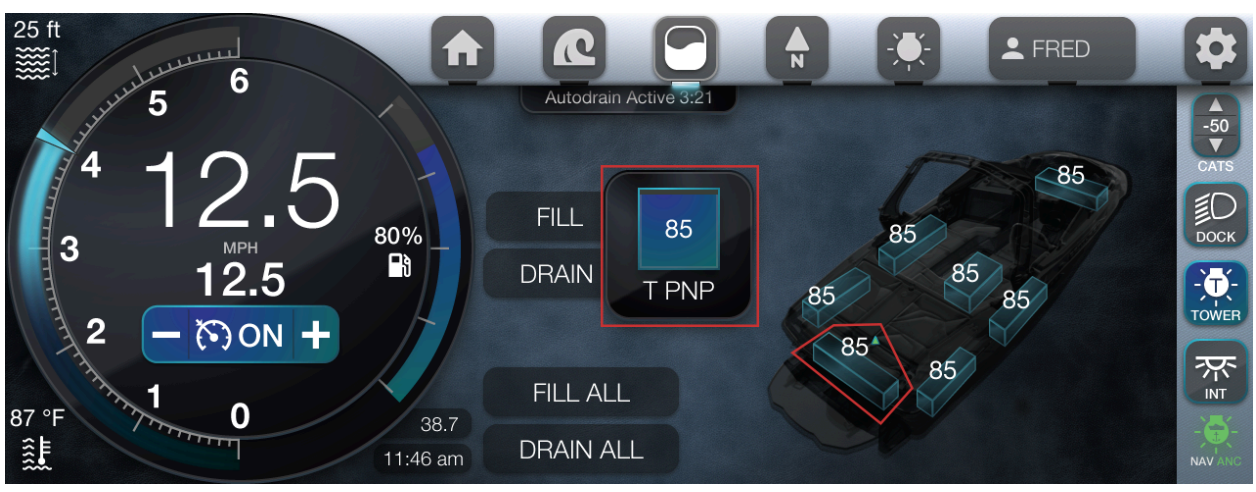

#### Ramfill Ballasts

- To select a specific ballast, tap the appropriate ballast.
- Note: The selected ballast will reflect in the ballast gauge.
- Note: A respective green up arrow will display next to a filling ballast.
- Note: A respective red down arrow will display next to a draining ballast.
- To fill the selected ballast, tap Fill.
  - Note: To halt the fill, tap Stop.
  - To drain the selected ballast, tap Drain.
    - Note: To halt the drain, tap Stop.
- To simultaneously fill the ballasts, tap Fill All.
  - Note: The Ramfill Fill Disabled pop-up dialog box will appear if the boat speed is not between 8-15 MPH.
- To simultaneously drain all the ballasts, tap Drain All.
  - Note: The Ramfill Drain Disabled pop-up dialog box will appear if the boat speed is not between 8-23 MPH.
- When filling or draining options are selected, a Stop All button will appear. To halt, all ballasts from filling or draining, tap Stop All.

## Switching Screen

Note: To enable all RGBW options please adhere to the following steps:

- Activate the <u>Restricted Settings</u>.
- Navigate to the <u>Dealer Options</u> > Switching section > Toggle ON each setting to activate all options.
- Locate <u>Dealer Options</u> > RGBW > Tap RideController LED+

From the main display, in the top navigation pane, tap the Lighting icon (5th symbol).

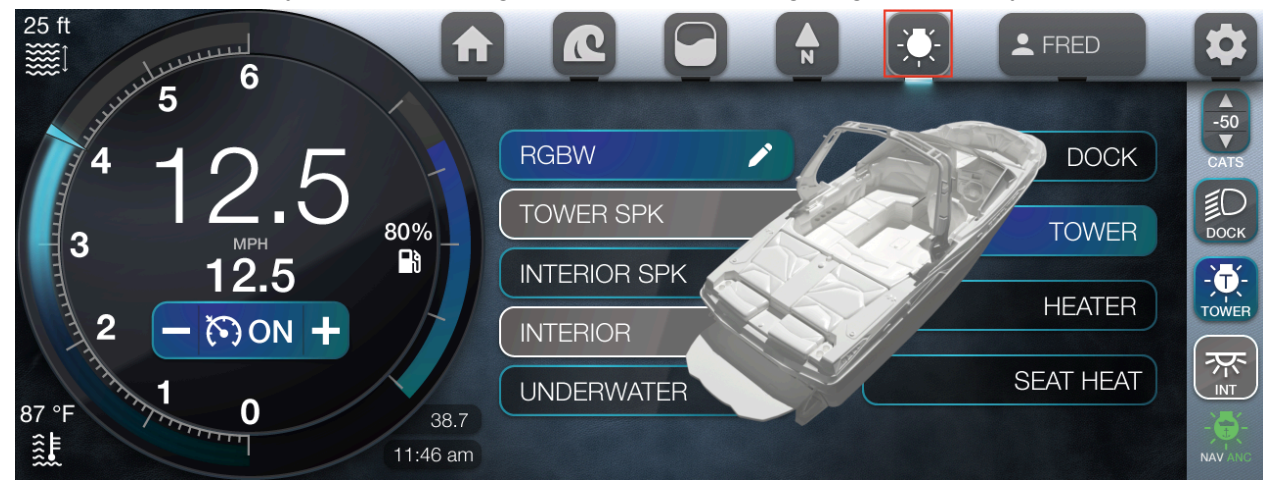

## **RGBW** Outputs

- Locate the appropriate RGBW output(s):
  - RGBW
    - To apply the same color for all outputs.
    - Color editing capabilities for specific outputs.
  - Tower SPK
  - Interior SPK
  - Interior
  - Underwater
- To activate an RGBW output, tap the appropriate output(s).
- To edit the color option for the selected output(s), tap RGBW.

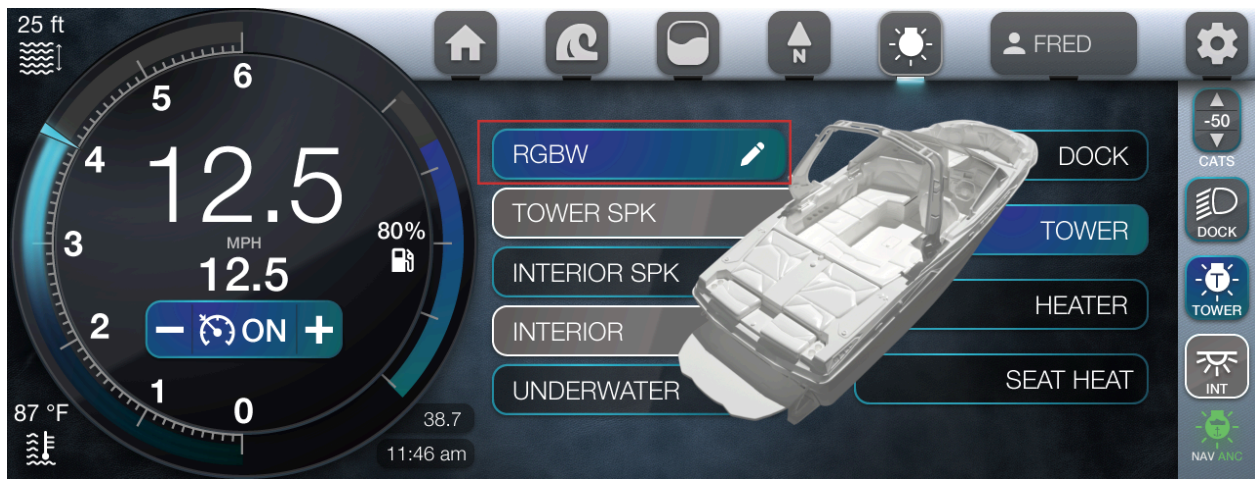

- Note: the RGBW output button name changes to RGBW ALL.
- Note: The RGBW ALL feature simultaneously applies the chosen color to all RGBW outputs.

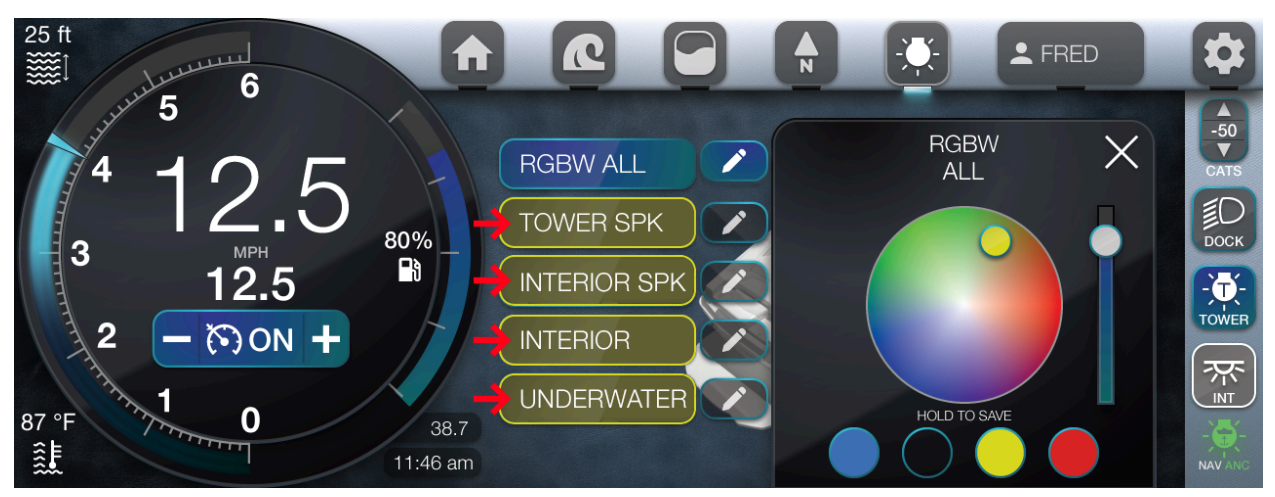

- The RGBW pop-up dialog box displays.
- In the RGBW All Zones area, set the appropriate color with either one of the presets or the color wheel and brightness slider:
  - To quickly apply a color, locate the 4 preset color options.
  - Tap the appropriate color.
  - Alternatively, to apply a custom color, simultaneously touch and slide the circle on the color wheel to the appropriate color.
  - To adjust the brightness, simultaneously touch and slide the brightness slider to the appropriate setting.
  - $\circ$   $\,$  To set the custom color as a preset, touch and hold on a pre-existing preset color.
  - The selected preset color is now updated.

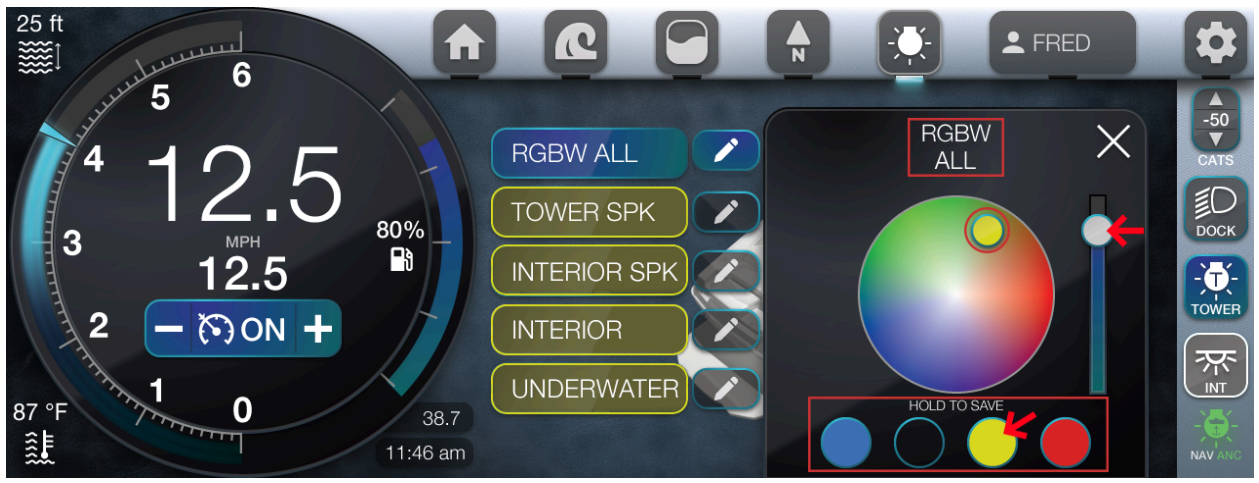

- To apply a color to a specific RGBW output, locate the appropriate RGBW output.
- Tap the respective Edit icon.
- Note: In the RGBW pop-up dialog box, the RGBW All Zones area is renamed to reflect the selected output.
- Set the appropriate color options.

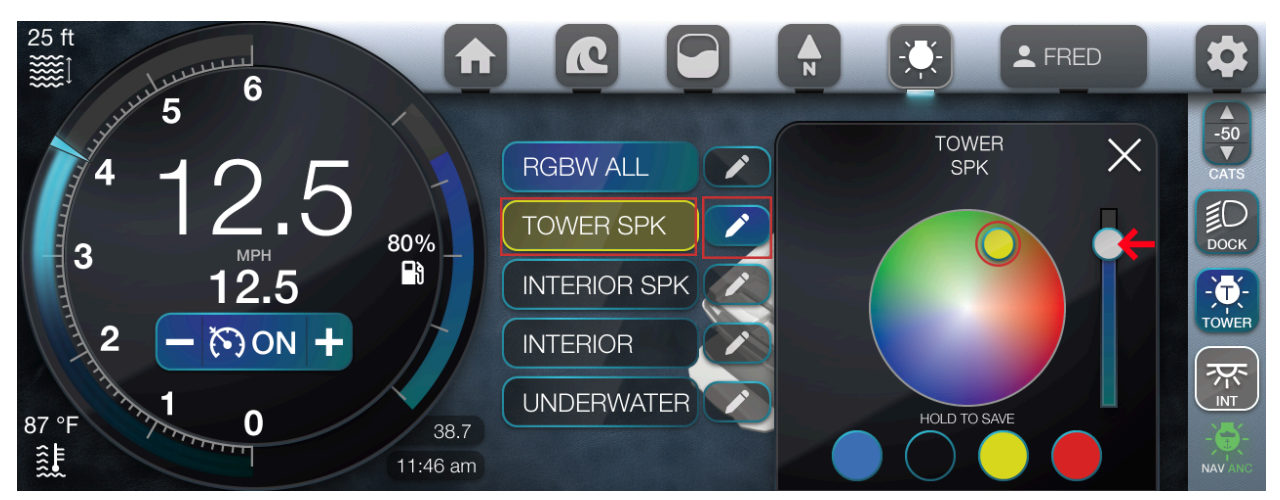

• To individually set colors for the remaining RGBW outputs, repeat the process.

## Switching Outputs

- Locate the appropriate switching output(s):
  - Dock
  - Tower
  - Heater
  - Seat Heat

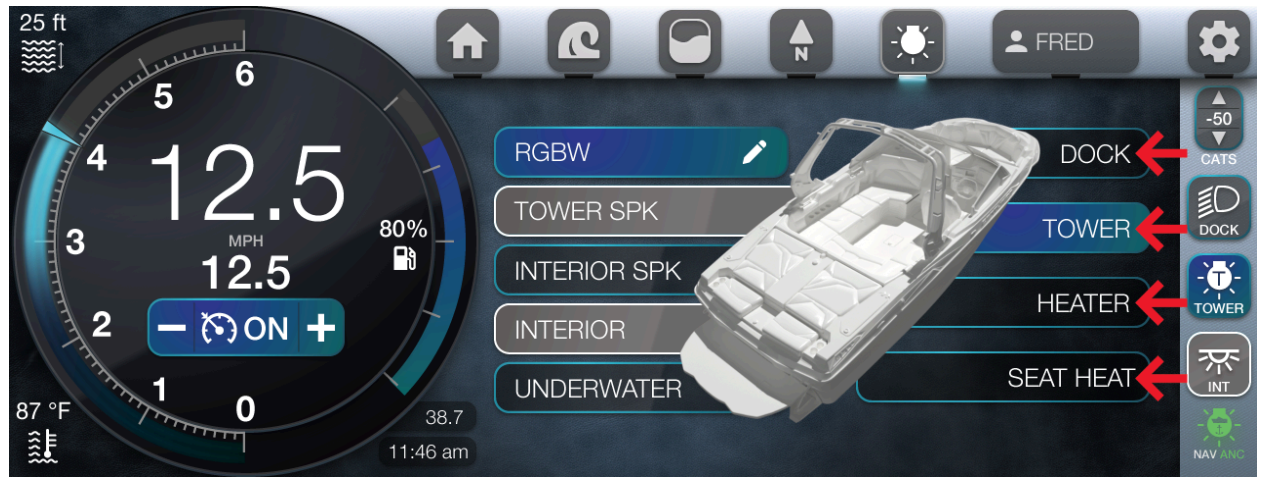

- To activate, tap the appropriate switching output(s).
- To deactivate, re-tap the appropriate switching output(s).

## Surf Screen

## Tab Controls

Buttons exclusively on the Surf Screen page are shown in the table below.

| ICON                    | DESCRIPTION                                                                                                    |
|-------------------------|----------------------------------------------------------------------------------------------------|
| 90<br>P TAB<br>SETPOINT | The P Tab Setpoint (Port) allows for setting<br>the value (up and down arrows) of the left<br>side of the vessel when facing the bow, or<br>front, of the boat. <b>Note: this feature is only</b><br><b>available if the Surf Right or Quick Surf</b><br><b>button is tapped.</b> |
| 60<br>C TAB<br>SETPOINT | The C Tab Setpoint (Center) allows for setting<br>the value (up and down arrows) of the center<br>of the vessel. When speed reaches 20 MPH,<br>C tab goes to 50%, when speed reaches 25+<br>mph C tab goes to 20%.                                                                |
| O<br>S TAB<br>SETPOINT  | The S Tab Setpoint (starboard) allows for<br>setting the value (up and down arrows) of the<br>right side when facing the bow, or front, of the<br>ship. <b>Note: this feature is only available if</b><br><b>the Surf Left button is tapped.</b>                                  |
| QUICKSURF               | The Quick Surf feature automatically<br>activates the Surf Right function, and applies<br>an editable value for the P Tab Setpoint<br>gauge (the port).                                                                                                    |
| QUICKLAUNCH             | The Quick Launch feature disables the Quick<br>Surf function and only engages C tab                                                                                                    |

|                    | Surf Right shifts the boat on the right and<br>enables the P Tab Setpoint (Port) C Tab<br>Setpoint (Center) options.        |
|--------------------|----------------------------------------------------------------------------------------------------|
| AUNCH<br>SURF LEFT | Surf Left shifts the boat on the left and<br>enables the C Tab Setpoint (Center) and S<br>Tab Setpoint (starboard) options. |

From the main display, in the top navigation pane, tap the Surf icon (2nd symbol).

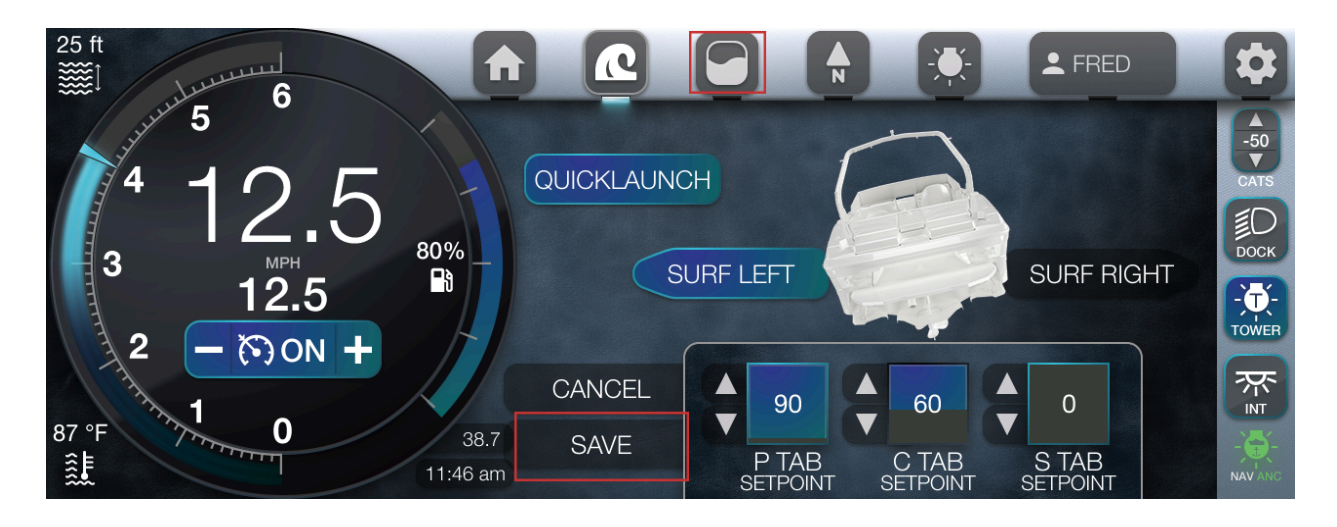

## Save/Save As

- To set the appropriate options, tap Edit.
- To save the applied tab settings, tap Save.
- In the Save Tab Settings pop-up dialog box, tap Save As.
- The Profile page displays.
- In the Profile page, apply the appropriate settings.
- Note: To gain a step-by-step understanding of how to apply the settings, please refer to the <u>Profile Popup</u> section.
- When finished, tap Save.

## Profile Popup

From the main display, in the top navigation pane, tap the Profile icon (6th symbol).

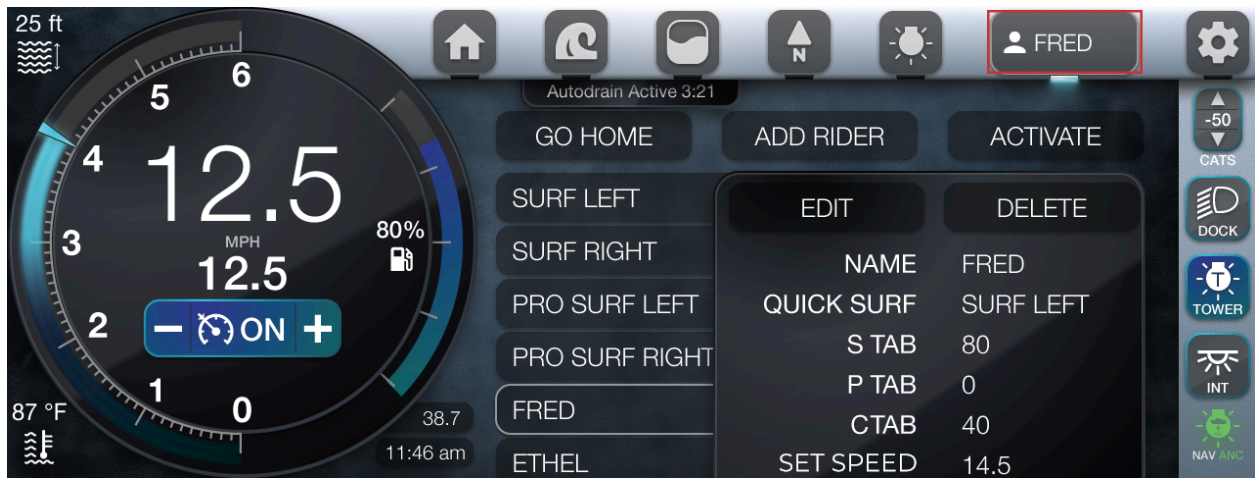

#### **Create New**

• To create a new profile, tap Add Rider.

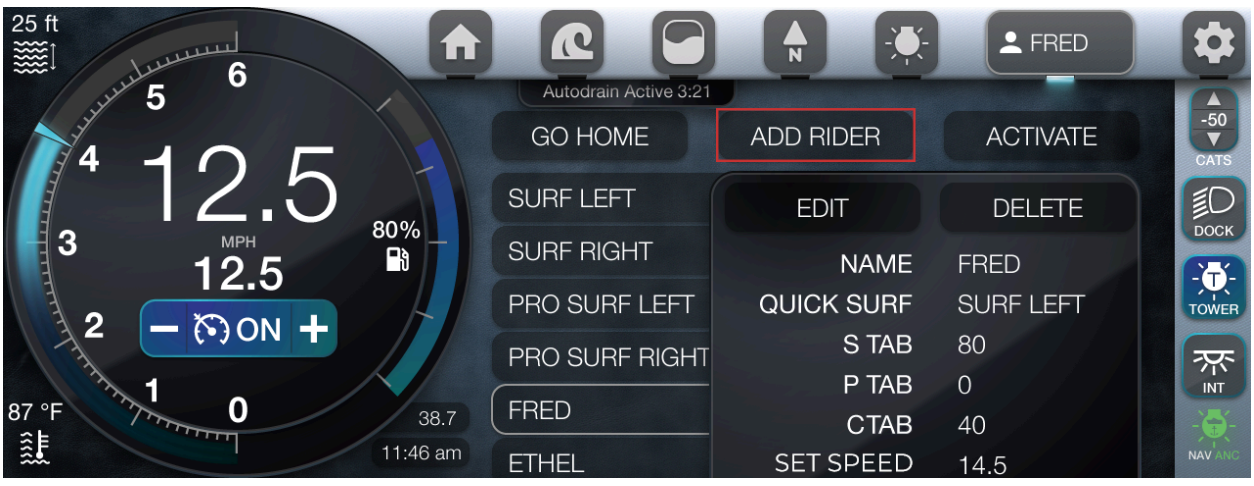

• Tap the Name field.

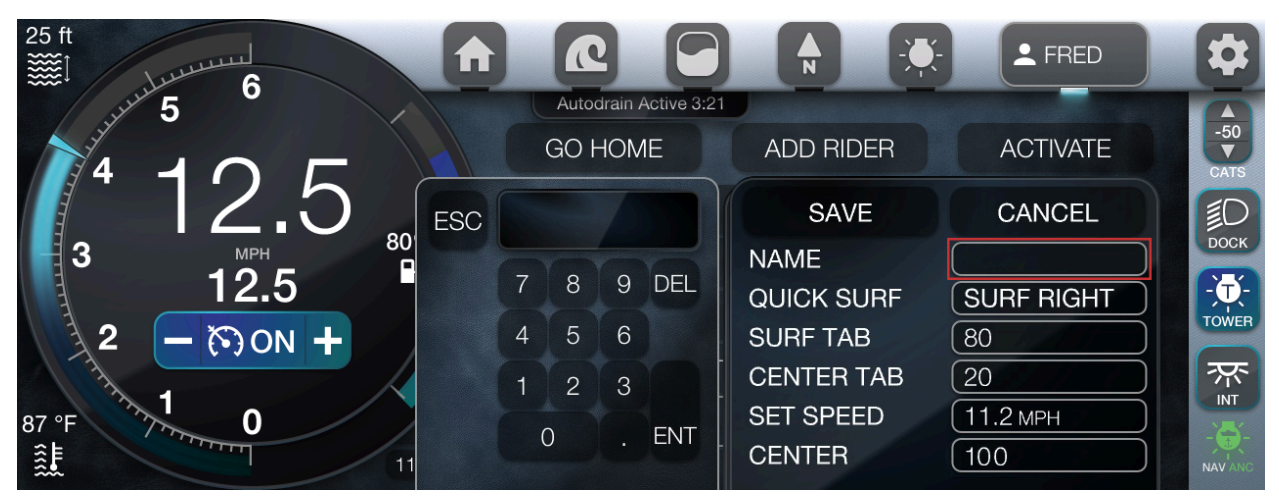

• In the pop-up dialog box, enter the appropriate information.

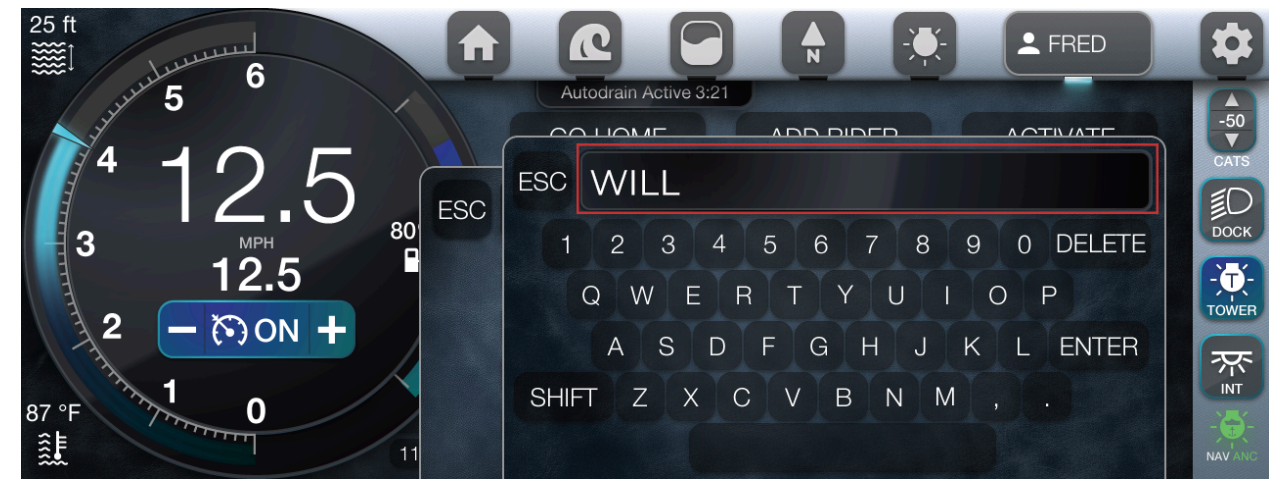

• When finished, tap Enter.

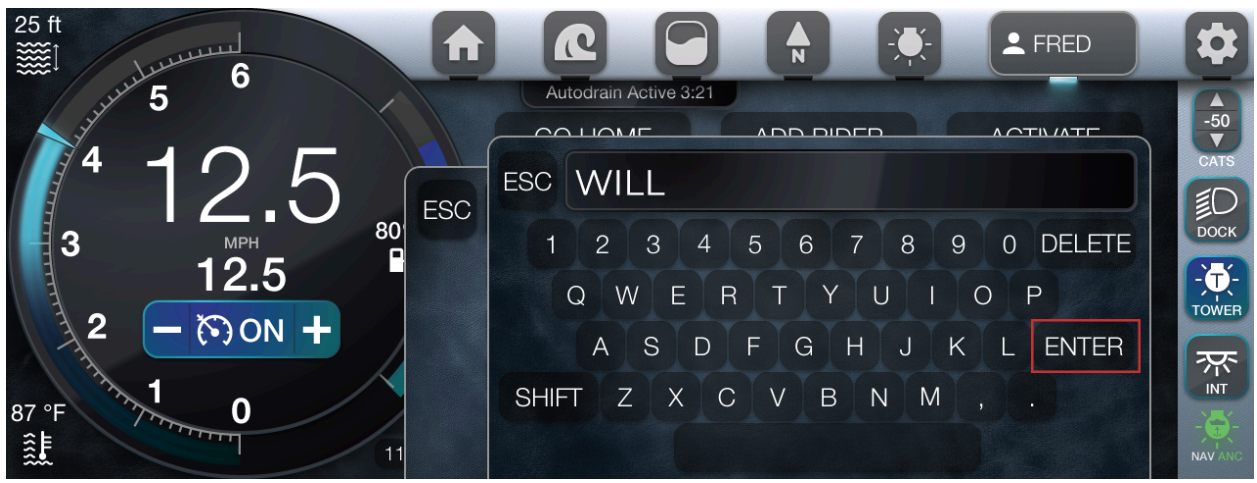

• Tap the Quick Surf field until the desired option is displayed.

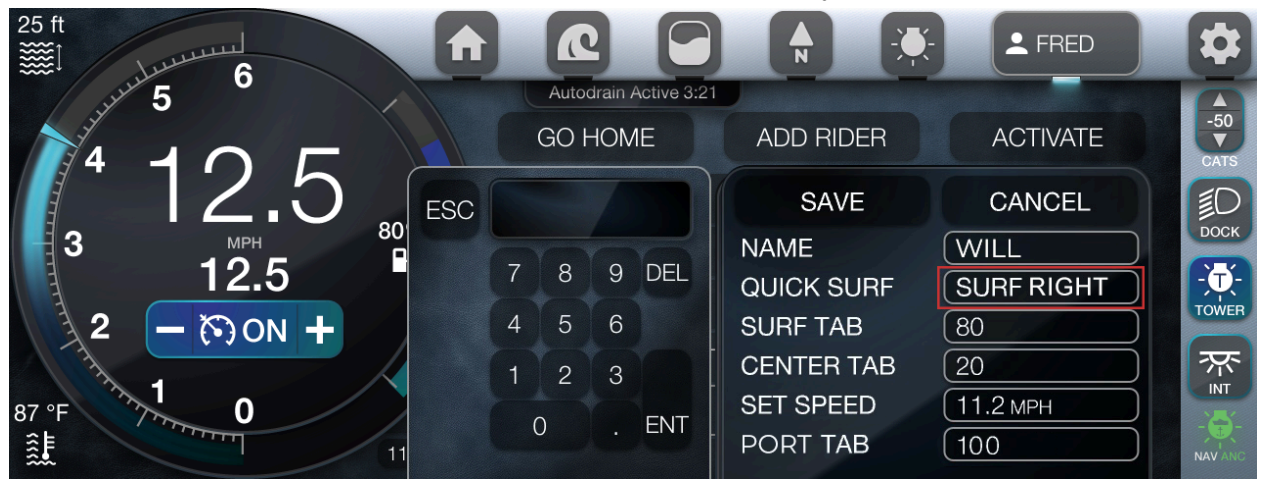

• Tap the Surf Tab field and locate the left-adjacent window.

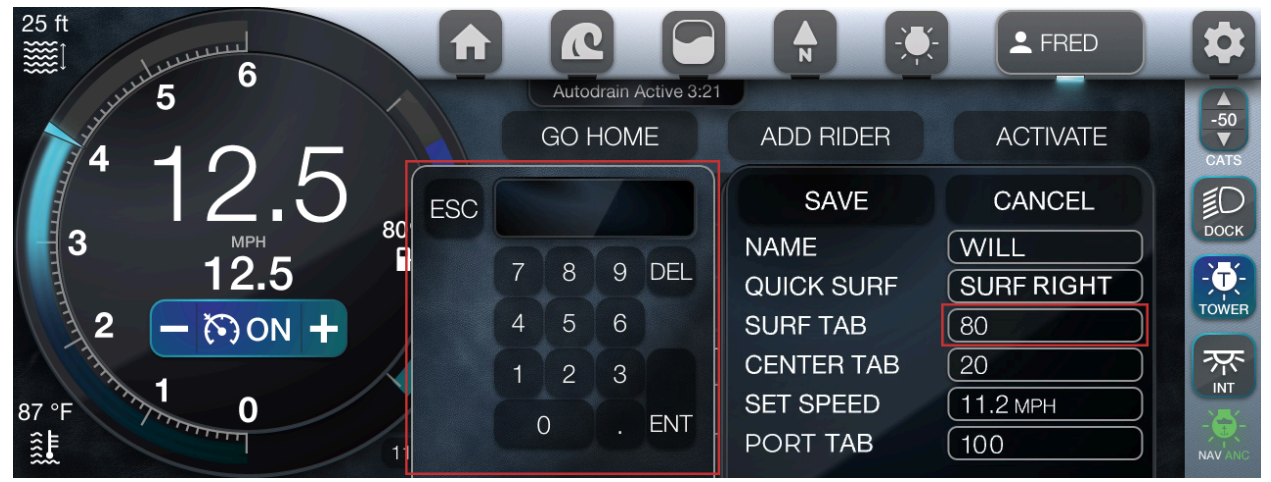

• Enter the appropriate value and tap Enter. Note: The field is now populated with the corresponding data.

| 25 ft      |   |       |         |            |            |              | \$          |
|------------|---|-------|---------|------------|------------|--------------|-------------|
| 5 5        |   | Autoc | drain A | ctive 3:21 |            |              |             |
|            |   | GO H  | ЮМ      | E          | ADD RIDER  | ACTIVATE     | -50<br>CATS |
|            |   | 14    | 4       |            | SAVE       | CANCEL       | ПОСК        |
|            |   |       |         |            | NAME       | (WILL )      |             |
| 12.5       | 7 | 8     | 9       | DEL        | QUICK SURF | SURF RIGHT   |             |
| 32 - 500 + | 4 | 5     | 6       |            | SURF TAB   | 14           | TOWER       |
|            | 1 | 2     | 3       |            | CENTER TAB | (20          | <b>济</b>    |
| 87 °F 0    |   |       |         |            | SET SPEED  | [ 11.2 MPH ] |             |
|            | ( | )     |         | ENI        | PORT TAB   | 100          | NAV ANC     |
|            |   |       |         |            |            |              |             |

• Tap the Port Tab field and locate the left-adjacent window.

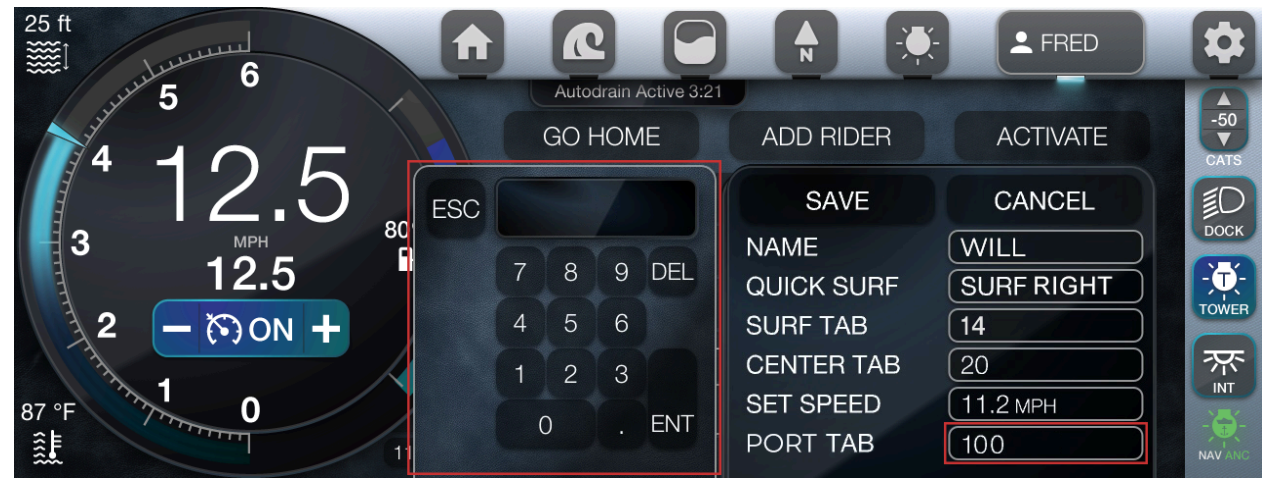

• Enter the appropriate value and tap Enter. Note: The field is now populated with the corresponding data.

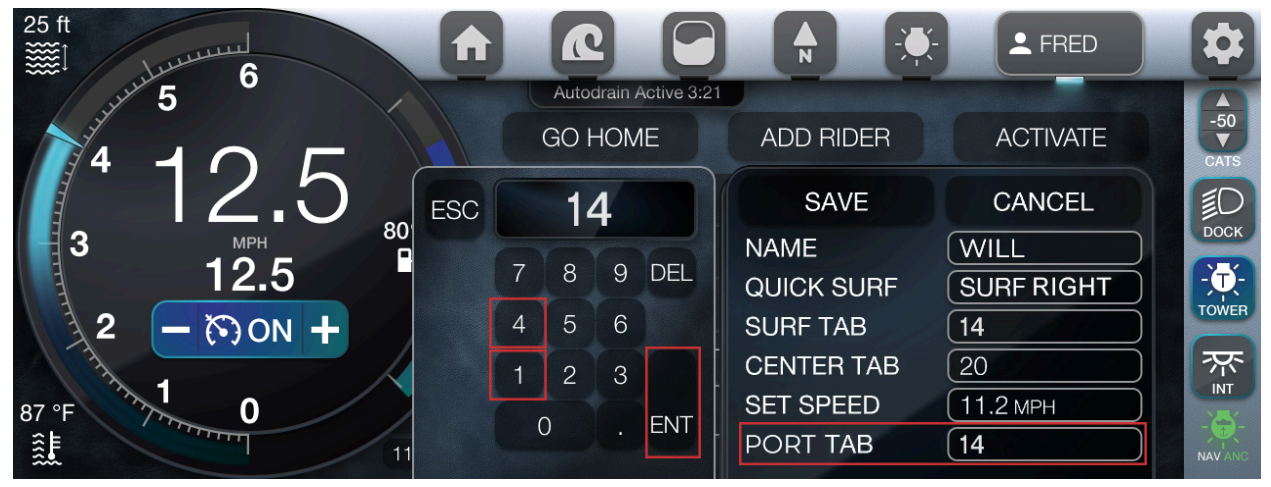

• Tap the Center Tab field and locate the left-adjacent window.

| 25 ft                |   | Autoo | drain A | Active 3:21 |                        | <b>FRED</b>        |             |
|----------------------|---|-------|---------|-------------|------------------------|--------------------|-------------|
|                      |   | GO F  | HOM     | E           | ADD RIDER              | ACTIVATE           | -50<br>CATS |
| 12.5 JESO            |   |       |         |             | SAVE                   | CANCEL             | 10          |
| 3 12 5 <sup>80</sup> | 7 | 8     | 9       | DEL         | NAME                   | WILL               | роск        |
| 2 - 500 +            | 4 | 5     | 6       |             | QUICK SURF<br>SURF TAB | SURF RIGHT         | TOWER       |
|                      | 1 | 2     | 3       |             | CENTER TAB             | 20                 | <b>深</b>    |
| 87 °F 77 0           | ( | D     |         | ENT         | SET SPEED<br>PORT TAB  | (11.2 MPH)<br>(14) |             |

• Enter the appropriate value and tap Enter. Note: The field is now populated with the corresponding data.

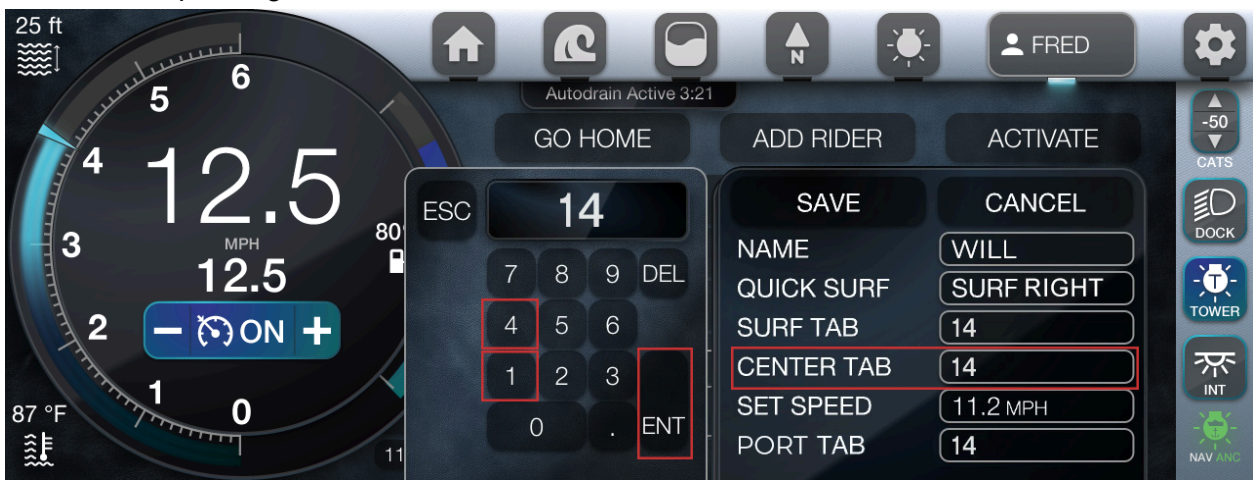

• Tap the Set Speed field and locate the left-adjacent window.

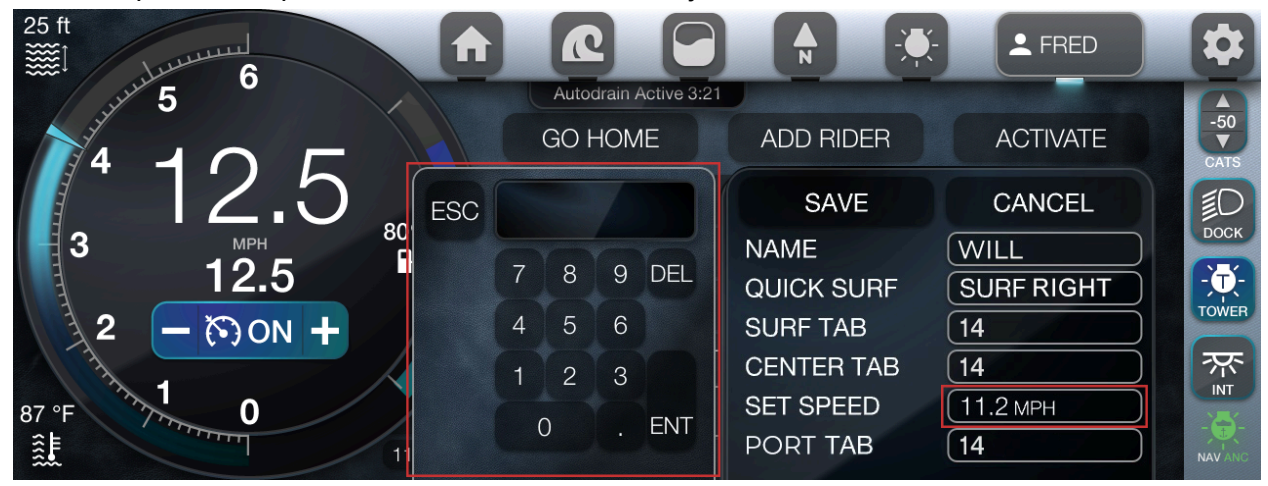

• Enter the appropriate value and tap Enter. Note: The field is now populated with the corresponding data.

| 25 ft      |   |       |                   |            | ▲ FRED             | \$               |
|------------|---|-------|-------------------|------------|--------------------|------------------|
| Jul 5      |   | Autoc | drain Active 3:21 |            |                    |                  |
|            | ( | GO H  | HOME              | ADD RIDER  | ACTIVATE           | -50<br>▼<br>CATS |
| 12.5 sc    |   | 14    | .5                | SAVE       | CANCEL             | БОСК             |
| 3 MPH      |   |       |                   | NAME       | [WILL ]            |                  |
| 12.5       | 7 | 8     | 9 DEL             | QUICK SURF | SURF RIGHT         | - •              |
| 2 - 500N + | 4 | 5     | 6                 | SURF TAB   | 14                 | TOWER            |
|            | 1 | 2     | 3                 | CENTER TAB | 14                 | ক্ষ              |
| 87 °F 0    |   |       |                   | SET SPEED  | ( <b>14.5</b> MPH) |                  |
|            | ( | )     | . ENI             | PORT TAB   | [14                |                  |

- To locate additional options, simultaneously touch and scroll up on the Profile menu.
- To apply additional settings, repeat the previous steps.
- To save the profile, tap Save.
- The profile is now displayed.

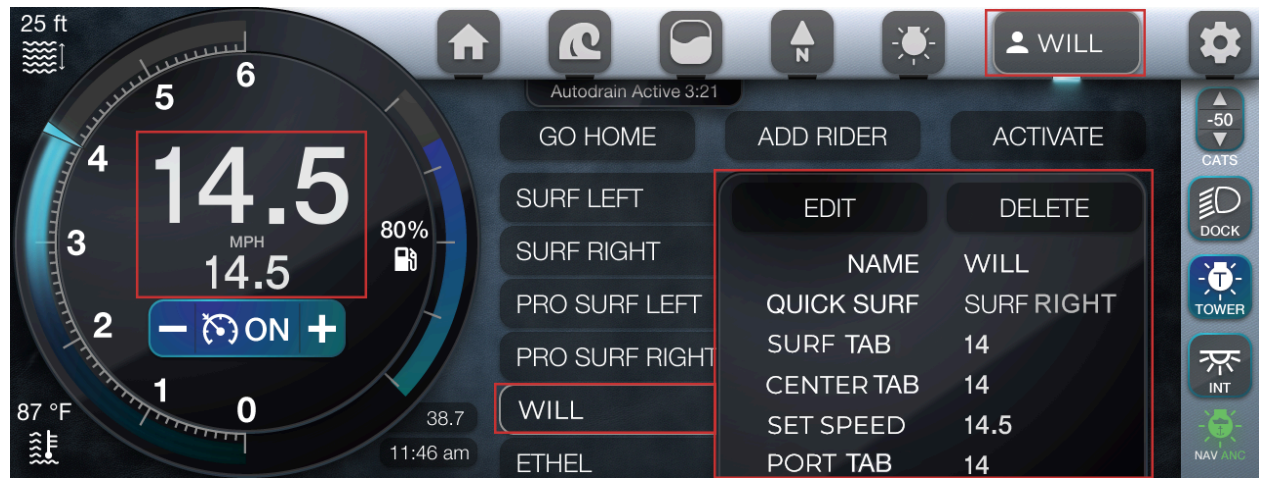

## Edit Profile

| 25 ft          |                       | <b>▲</b>   | L WILL     | \$               |
|----------------|-----------------------|------------|------------|------------------|
| Jul 5 0        | Autodrain Active 3:21 |            |            |                  |
|                | GO HOME               | ADD RIDER  | ACTIVATE   | -50<br>▼<br>CATS |
| 14.5           | SURF LEFT             | EDIT       | DELETE     | ПОСК             |
|                | SURF RIGHT            | NAME       | WILL       |                  |
|                | PRO SURF LEFT         | QUICK SURF | SURF RIGHT | TOWER            |
|                | PRO SURF RIGHT        | SURF TAB   | 14         | ~~~              |
| 77, 1          |                       | CENTER TAB | 14         |                  |
| 87 °F 7 0 38.7 | WILL                  | SET SPEED  | 14.5       |                  |
| 11:46 am       | ETHEL                 | PORT TAB   | 14         | NAVANC           |

- Note: Default profiles are uneditable.
- Locate and tap the appropriate profile.
- Tap Edit.
- Tap the appropriate field.
- Note: To change the quick surf option, continuously tap the Quick Surf field to cycle through the options. All other field options require an entered value.
- Locate the left-adjacent window and enter the appropriate value.
- To confirm, tap Enter.
- The new value is now displayed in the corresponding field.
- When finished, tap Save.

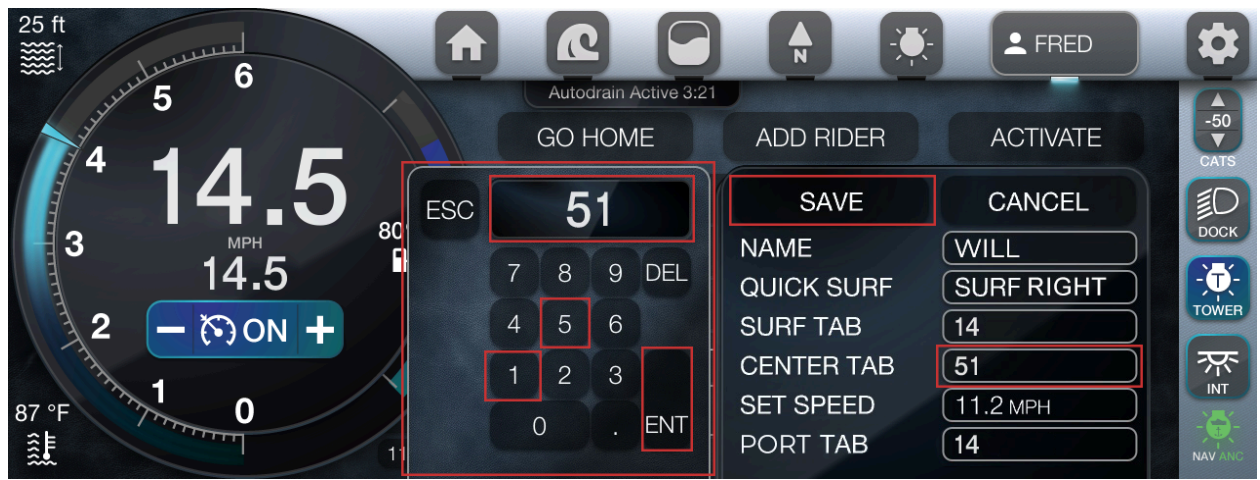

## Go Home Mode

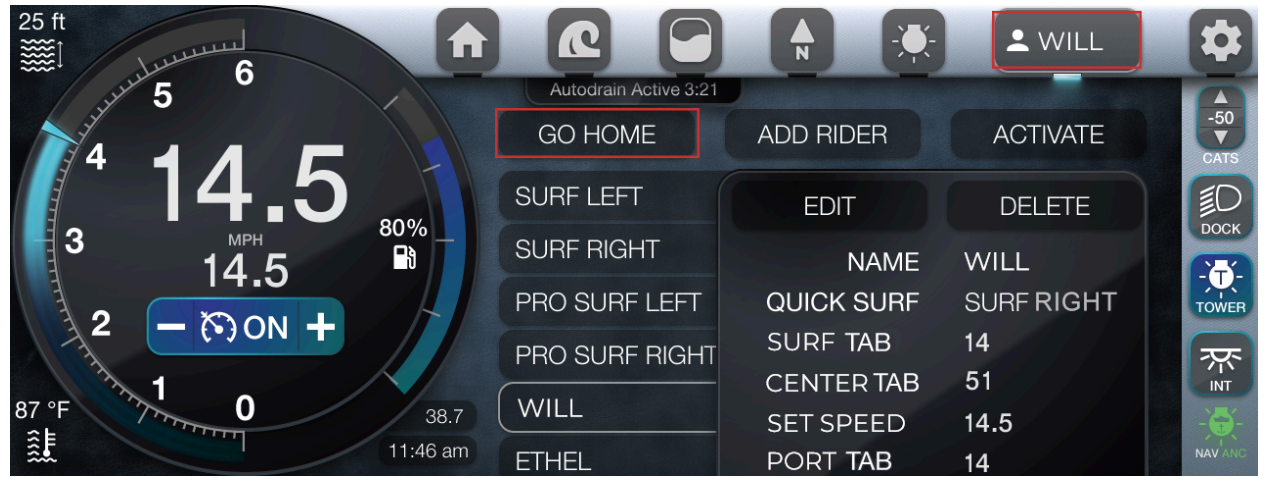

- Note: When the Go Home feature is selected, all ballasts will drain and cruise control will automatically set to 22 MPH.
- From the main display, in the top navigation pane, tap the Profile icon (6th symbol).
- Tap Go Home.
- The option is now activated.

## Activate/Deactivate Profile

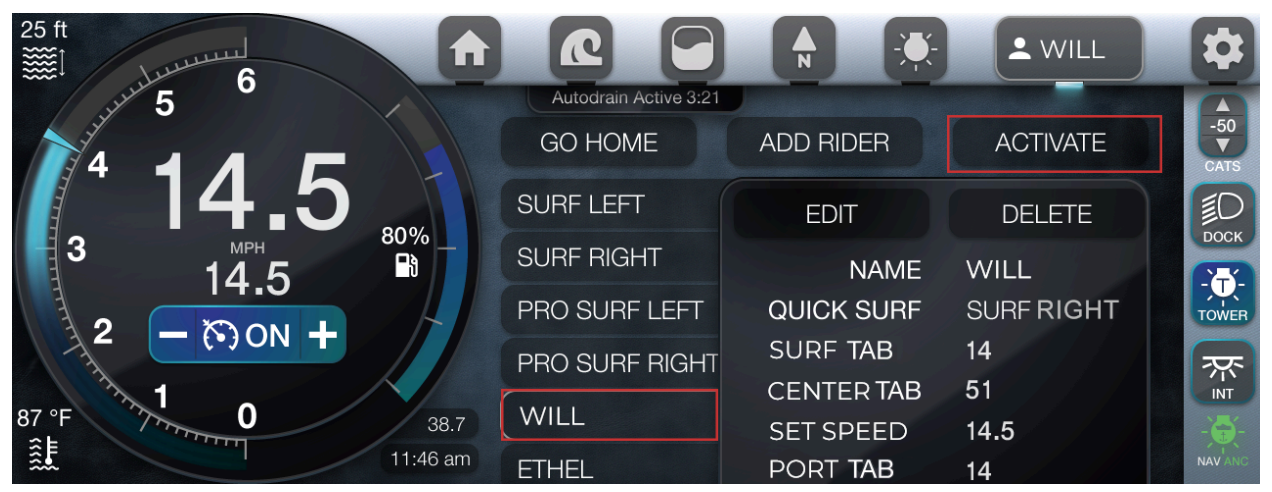

- Locate and tap the appropriate account. Note: Surf Left, Surf Right, Pro Surf Left and Pro Surf Right are default profiles.
- Once the profile is selected, the corresponding information will display.
- To activate the chosen profile, tap Activate.
- In the Change Profile pop-up dialog box, tap Yes.
- Note: The Ramfill Fill Disabled pop-up dialog box will appear if the speed is not between 8-15 MPH. If this occurs, tap Ok to proceed.
- The profile is now activated!
- Note: The applied profile may alter the RPM gauge, if the Set Speed value differs.
- To deactivate the profile, tap the active profile.
- Tap Deactivate.

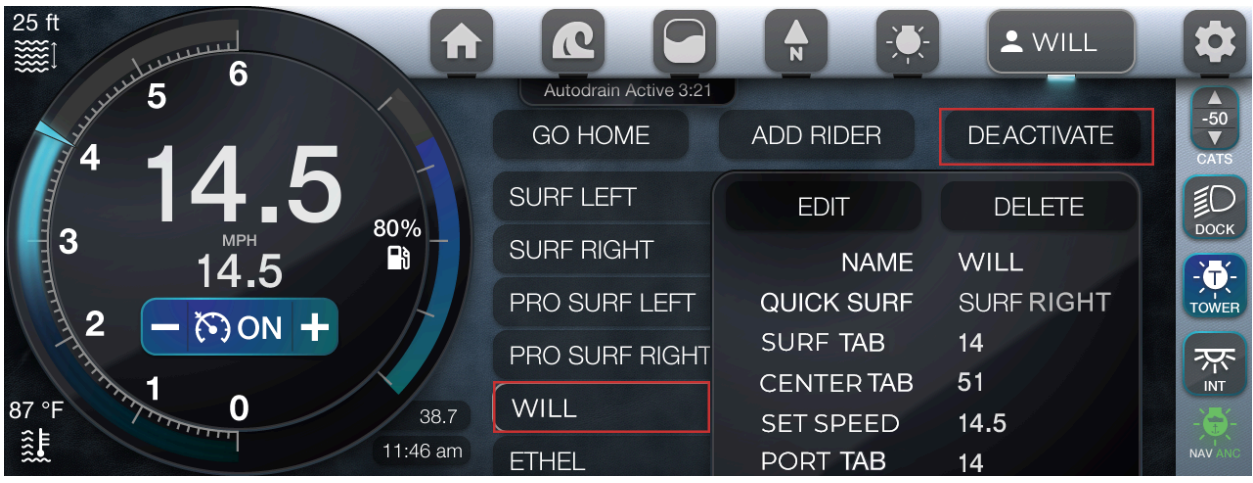

## Maps Screen

## Map Controls

Buttons exclusively on the Map page and pop-up window are shown in the table below:

| ICON | DESCRIPTION                    |
|------|--------------------------------|
|      | To zoom in the map.            |
|      | To zoom out the map.           |
|      | To view your current location. |
|      | To change the map orientation. |

| 0+           | To add a waypoint.                             |
|--------------|------------------------------------------------|
|              | To add a track.                                |
| 2            | To display a list of the waypoints and tracks. |
| ( <b>?</b> ) | To orient to the assigned waypoint.            |
|              | To center the selected waypoint.               |

|           | To edit the waypoint/track name.          |
|-----------|-------------------------------------------|
|           | To delete the selected waypoint or track. |
|           | To toggle track visibility on/off.        |
| $\times$  | The Close icon in the pop-up window.      |
| WAYPOINTS | The Waypoints tab in the pop-up window.   |

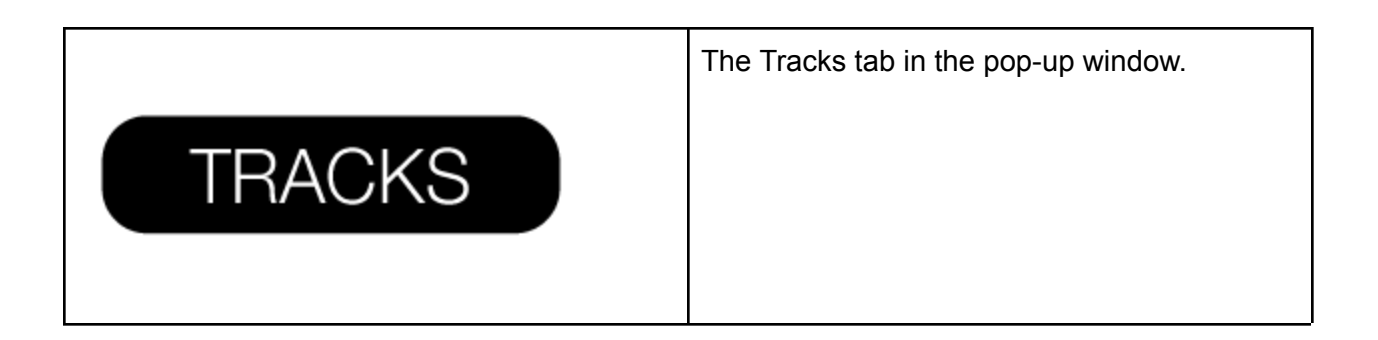

From the main display, in the top navigation pane, tap the Map icon (4th symbol).

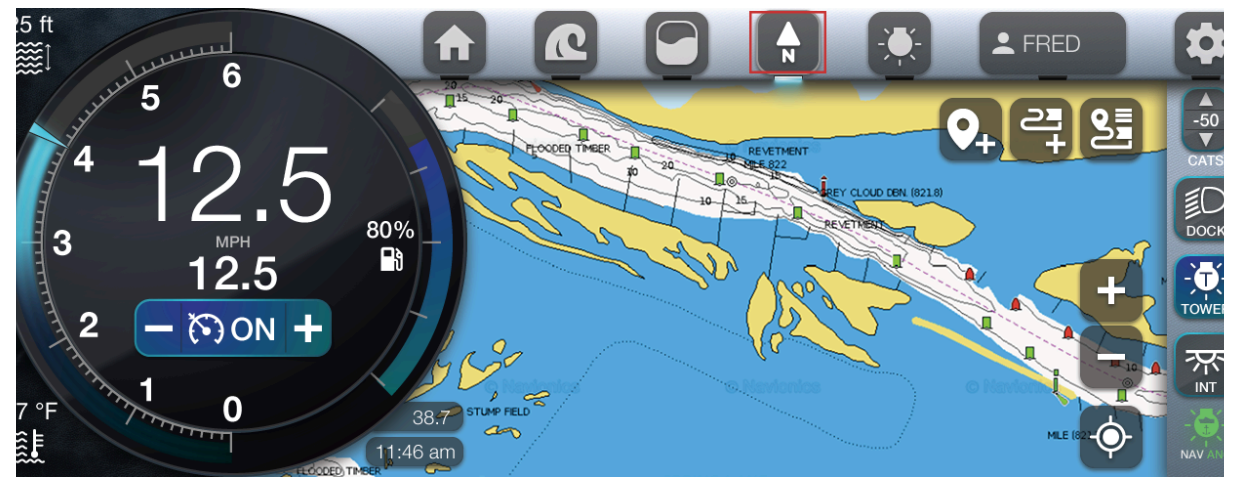

Waypoints

Add a Waypoint

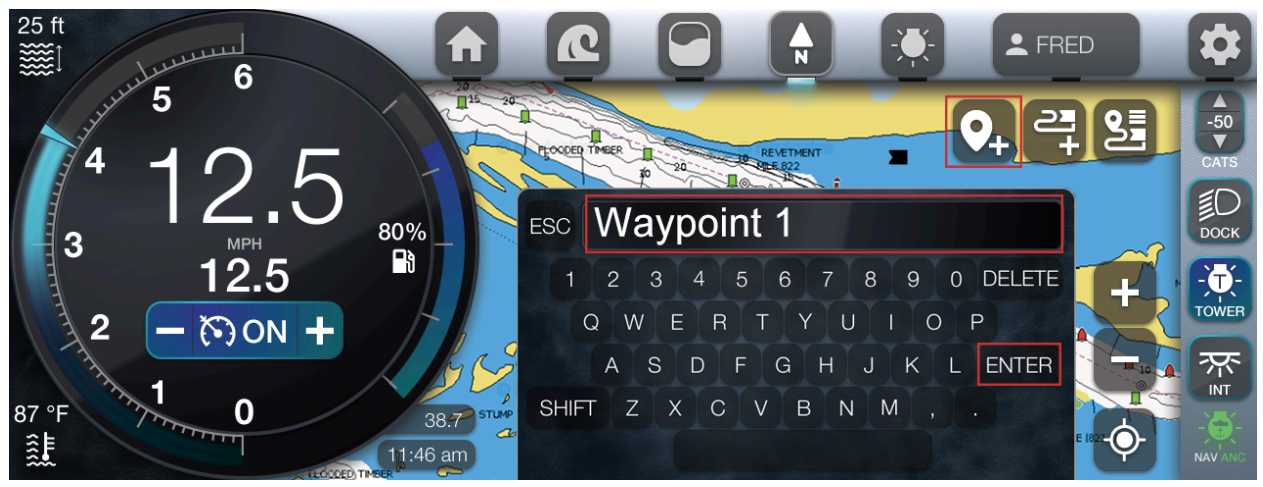

- From the Map page, locate the right-hand corner.
- Tap the Waypoint icon.
- In the pop-up dialog box, enter the appropriate information.
- When finished, tap Enter.

• The waypoint is now displayed on the Map page.

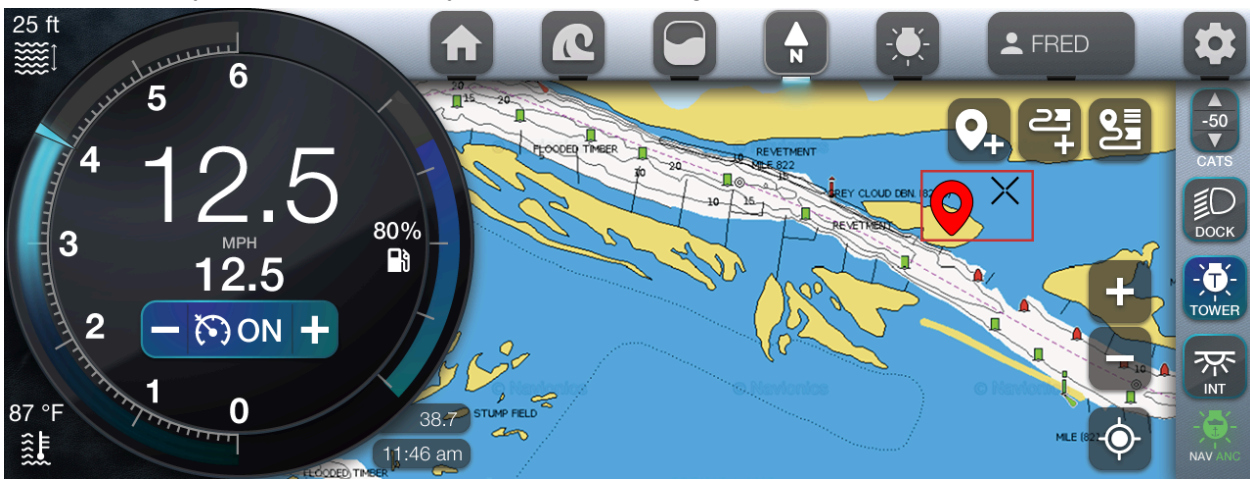

Tracks

Add a Track

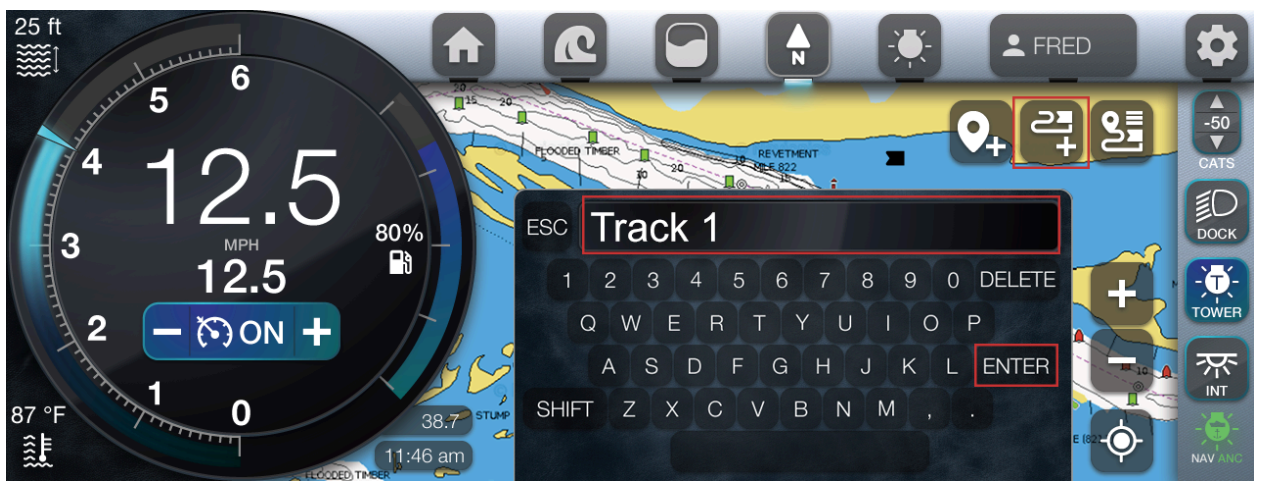

- From the Map page, locate the right-hand corner.
- Tap the Track icon.
- In the pop-up dialog box, enter the appropriate information.
- When finished, tap Enter.
- The track is now added.

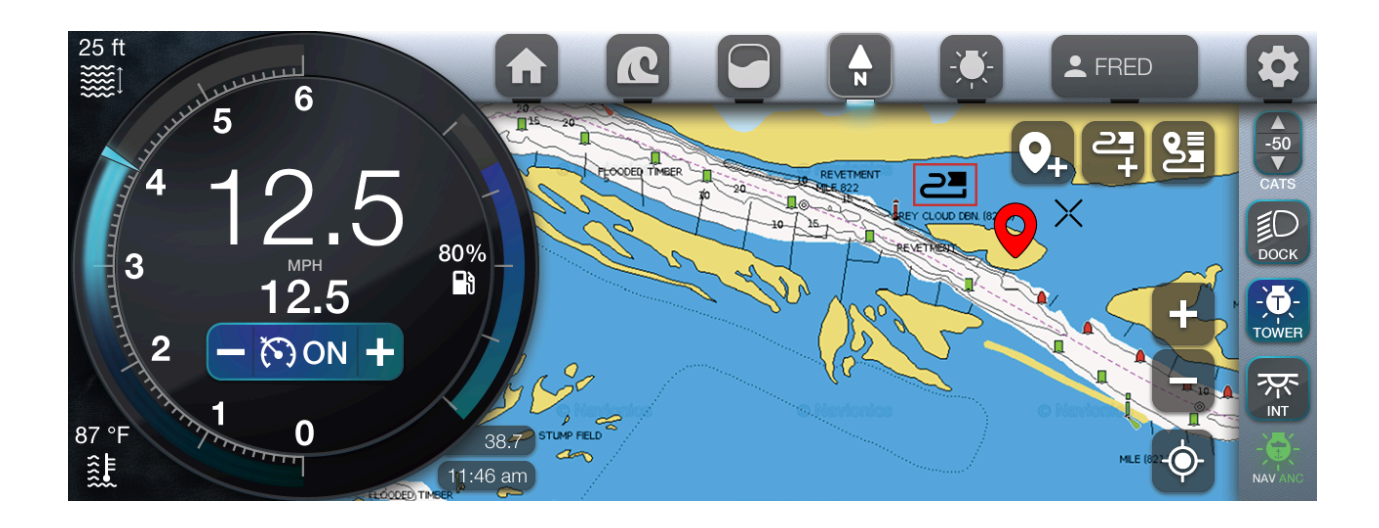

Popup

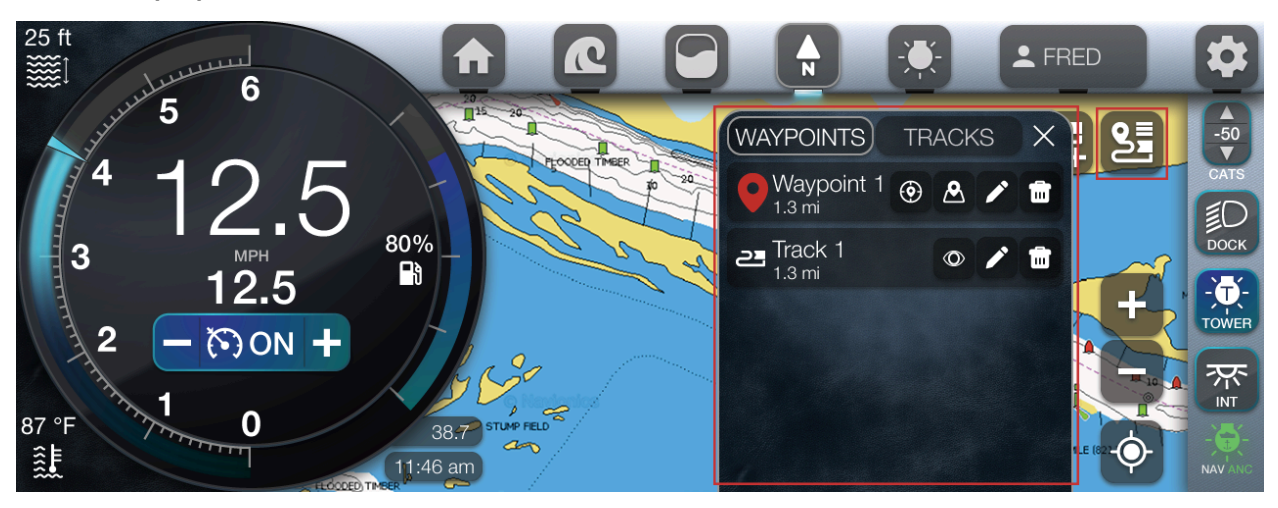

Waypoints

- From the Map page, locate the right-hand corner.
- Tap the Waypoint and Track List icon.
- The pop-up window is displayed on the Map page.
- Note: In the pop-up window, there are 2 tabs: Waypoints & Tracks.
- Tap the Waypoints tab.
- To change the waypoint color, locate the appropriate waypoint.
- To cycle through color options, continuously tap the adjacent waypoint icon.
- The selected color will update on the map.
- The listed waypoints are displayed.
- Each waypoint has 4 corresponding options:
  - Orient to the waypoint (1st icon).
  - Navigate to the waypoint (2nd icon).
  - Rename the waypoint (3rd icon).

- Delete the waypoint (4th icon).
- Apply the appropriate settings for the selected waypoint.
- When finished, tap the Close icon.

#### Tracks

- From the Map page, locate the right-hand corner.
- Tap the Waypoint and Track List icon.
- The pop-up window is displayed on the Map page.
- Note: In the pop-up window, there are 2 tabs: Waypoints & Tracks.
- Tap the Tracks tab.
- The listed tracks are displayed.
- To change the track color, locate the appropriate track.
- To cycle through color options, continuously tap the adjacent track icon.
- The selected color will update on the map.
- Each track has 3 corresponding options:
  - Toggle the visibility on/off (1st icon).
  - Rename the track (2nd icon).
  - Delete the track (3rd icon).
- Apply the appropriate settings for the selected track.
- When finished, tap the Close icon.

## Settings

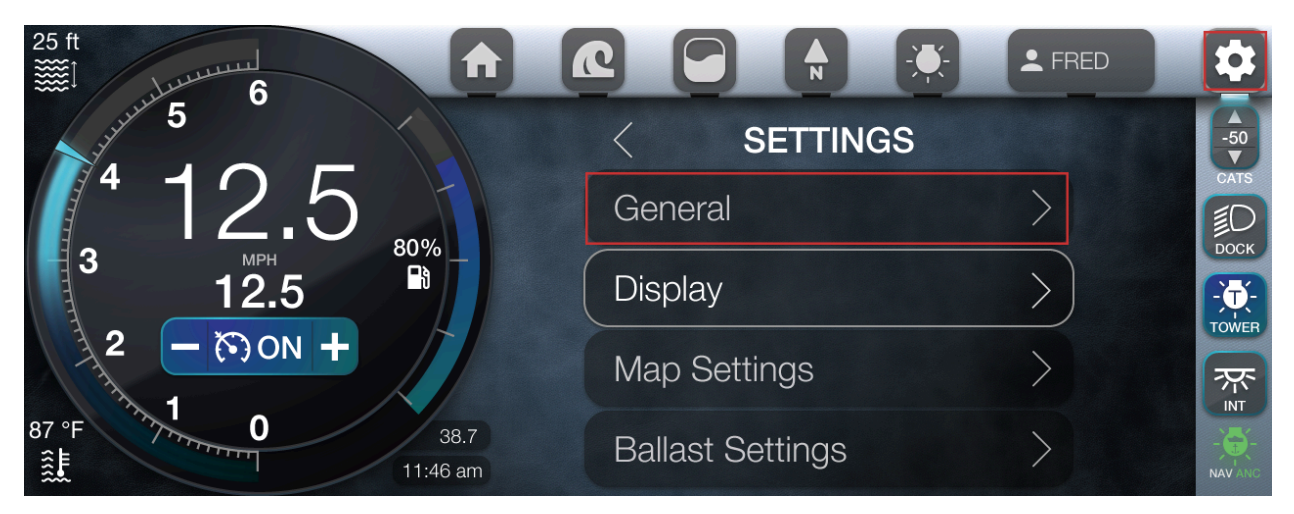

## General

- From the main display, in the top navigation pane, tap the Settings icon (7<sup>th</sup> symbol).
- In the Settings display, tap General.
- Note: To scroll down the General display, simultaneously touch and scroll up.

#### **Factory Reset**

- Note: Must have <u>Restricted Settings</u> activated.
- Locate and tap Factory Reset.
- In the Factory Reset pop-up dialog box, tap Confirm.
- In the proceeding Factory Reset pop-up dialog box, tap OK.
- Upon restart, the WSIA Information pop-up window will display.
- Tap Accept.
- The default settings are applied.

#### Change Unit Type

- In the General display, tap Units.
- Tap the appropriate metric option.

#### Change the Language

- In the General display, tap Language.
- 2 options are displayed:
  - English
  - Portuguese Brazilian
- Tap the appropriate option.

Change the Clock

- In the General display, tap Clock.
- 3 options are provided:
  - Use GPS Time
    - Note: This feature is activated by default.
    - Toggle on/off to (de)activate.
    - Note: If GPS Time is deactivated, Time Zone and Daylight Savings features disappear and 6 new settings populate:
      - Set Hour
      - Set Minute
      - 12 Hour Time
      - Set Day
      - Set Month
      - Set Year
    - Tap the appropriate option.
    - In the pop-up window, enter the appropriate value.
    - Note: 12 Hour Time is a toggle on/off feature.
    - When finished, tap Enter.
    - The value is now updated.
    - To revert to the General display, to the Back icon.
    - The Save pop-up dialog box automatically displays.
    - To Save the applied settings, tap Save.
  - Time Zone
    - Tap Time Zone.
    - In the Time Zone display, locate and tap the appropriate option.
  - Daylight Savings
    - Toggle on/off to (de)activate.

#### AIS Inspection Mode

- Note: This feature opens the gates to ensure that zebra mollusks are absent.
- In the General display, locate the AIS Inspection Mode feature.
- Toggle on/off to (de)active.

#### View the Software Version

- Note: For troubleshooting purposes, the software version is important for manufacturers, dealers, or mechanics.
- In the General display, locate the Software Version feature.
- The corresponding installed software version is displayed.

#### Reboot to Loader

• Note: This is a rescue-mode restart feature; switches the display into reboot mode; permits loading information onto the USB drive and to re-install software.

• In the General display, tap Reboot to Loader.

#### **Restricted Settings**

- In the General display, tap Restricted Settings.
- In the pop-up window, enter the appropriate passcode.
- When finished, tap Enter.
- Note: Additional features will now populate in the Settings display:
  - Demo Mode
  - <u>Dealer Options</u>
  - <u>Reboot</u>
  - o <u>Debug</u>
  - Export File System

#### Demo Mode

- Note: <u>Restricted Settings</u> must be activated.
- In the General display, locate the Demo Mode feature.
- Toggle on/off to (de)activate.

#### Dealer Options

- Note: <u>Restricted Settings</u> must be activated.
- In the General display, tap Dealer Options.
- The Dealers Options display, reveals 5 options:
  - Switching
    - Tap Switching
    - 6 Options are displayed:
      - Interior Lights
      - Tower Lights
      - Underwater Lights
      - Docking lights
      - Heater
      - Seat Heater
    - Toggle on/off to (de)active.
    - To revert to the Dealer Options display, tap the Back icon.
    - The selected options will now appear in the right navigation pane on the main display.
    - Note: Activating Heater or Seat Heater will not reflect in the right navigation pane on the main display.
  - RGBW
    - Tap RGBW
    - 2 options display:
      - None
      - RideController LED+
    - Tap the appropriate option.

- Customization
  - Note: This feature provides color customization options for the boat.
  - Note: This feature does not apply the color customization on the Ballast page.
  - Tap Customization.
  - 5 color customization options are displayed:
    - Hull Base Color
    - Hull Front Color
    - Upholstery Color
    - Tower Color
    - Trim Color
  - Note: These 9 color selections are offered for the hull color options:
    - Onyx Black
    - White Frost
    - Whisper Gray
    - Stone Gray
    - Tan
    - Mocha
    - Pink Ribbon
    - Electric Blue
    - Too Lime
  - Note: For the Upholstery Color option, the previous color list applies, with additional colors included:
    - Charcoal
    - Too Red
    - Castano Brown
  - Note: The Tower Color and Trim Color options offer 2 color selections:
    - White
    - Black
  - Apply the appropriate settings.
- CATS Installed
  - Toggle on/off to (de)active.
- Camera Installed
  - Toggle on/off to (de)active.

#### Reboot

- Note: <u>Restricted Settings</u> must be activated.
- Note: Reboot is a simplified version of <u>Reboot to Loader</u>. It will only reboot the display.
- In the General display, tap Reboot.

#### Debug

- Note: <u>Restricted Settings</u> must be activated.
- Note: This feature shows all (dis)connected devices.

- In the General display, tap Debug.
- The (dis)connected devices are displayed:
  - PDMs
    - Tap the appropriate connected PDM
    - A spreadsheet displays pertinent information:
      - Name of all outputs
      - Status if the State is on/off
      - Fault state
      - Fuse value.
    - Legend color guide:
      - Red = digital inputs
      - Blue = analog inputs
      - Orange = output channels
  - Display
    - Tap Display.
    - The part number and serial number are displayed.
    - Also, a spreadsheet reveals the PIN, function, and notes for the connector.
  - CAN Logger
    - This feature provides logging CAN data on either CAN 1 or CAN 2.
    - Tap CAN Logger.
    - In the JARDUM pop-up window, tap Start.
    - The ports begin incrementing.
    - To halt the logged data, tap Stop.
    - Plug in a USB thumb drive.
    - Tap the Download icon.
    - The CAN data has exported 2 files (port 1 and port 2) to the USB thumb drive.
    - To troubleshoot a feature, tap MIN.
    - When finished, tap the Clear icon.
    - Note: The JARDUM window must be maximized to close the window.
  - Satellite Status
    - Refer to <u>Map Settings</u> > Satellite Status section.
  - RideController LED+
    - Tap RideController LED+
    - The technical inputs and outputs are displayed.

#### Export File System

- Note: <u>Restricted Settings</u> must be activated.
- Note: This is a rescue-mode feature for software issues.
- Plug in a USB thumb drive.
- In the General display, tap Export File System.
- All software is now loaded onto the USB thumb drive.
- Now, software diagnostics can be performed, without the physical device being present.

#### Display

- In the Settings display, tap Display.
- A singular feature populates if <u>Restricted Settings</u> is not activated: Brightness.
- Note: Auto-Brightness feature appears once Restricted Settings are active.
- Locate the Brightness button.
- Navigate to the corresponding brightness value.
- Adjacent negative and positive buttons display.
  - Each tap adjusts the brightness by 5 increments.
- Set the appropriate options.
- Tap Auto-Brightness
- 2 options are displayed:
  - GPS Auto-Brightness
  - Ambient Auto-Bright
- Toggle on/off to (de)active the selected option.
- To revert to the General display, tap the Back icon.

#### Map Settings

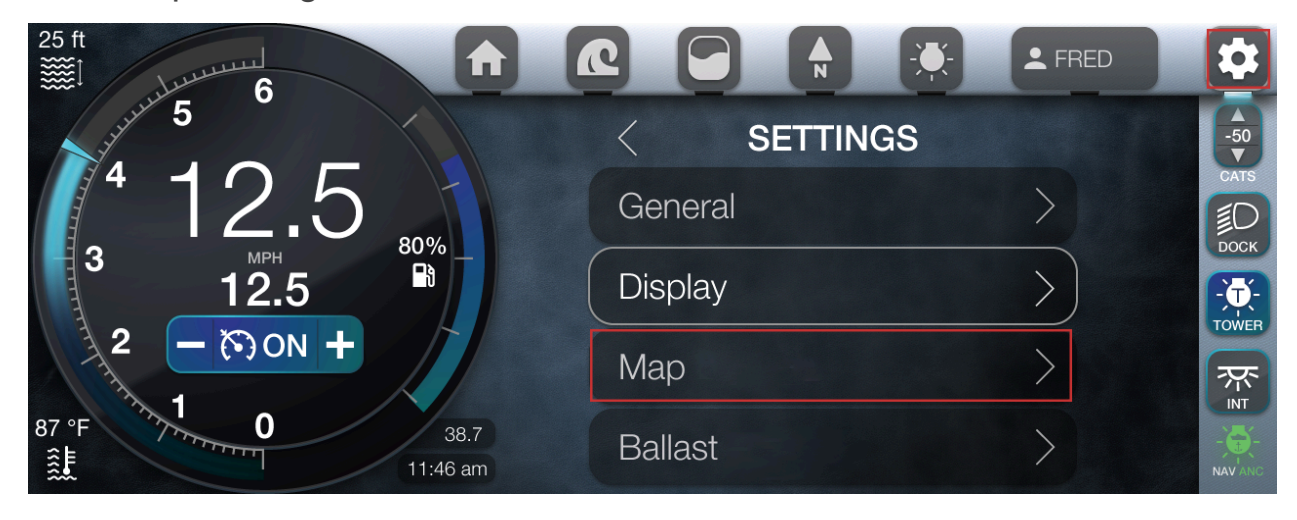

- In the Settings display, tap Map.
- The Map settings page displays 10 options:
  - Satellite Status
    - Tap Satellite Status
    - The Satellite Status pop-up window displays the number of satellites and GPS puck status.
    - To exit, tap the Close icon.
  - Show Tracks
    - Toggle on/off to show or hide.
  - Show Waypoints
    - Toggle on/off to show or hide.
  - Maps Color
    - Note: This feature changes the background color of the map display.
    - Tap Maps Color
    - Note: There are 3 options:
      - Blue
      - White
      - Black
    - Tap the appropriate option.
  - Safety Contours
    - Note: This feature permits users to modify the contour depth.
    - Tap Safety Contours
    - Locate the corresponding ft value.
    - Note: adjacent negative and positive buttons appear.
    - Tap the negative button to decrease the value.
    - Tap the positive button to increase the value.
    - Note: re-tapping either button will also display the Off option.
  - Depth Contours
    - Note: This feature permits users to modify the contour resolution.
    - Tap Depth Contours.
    - Locate the corresponding value.
    - Note: adjacent negative and positive buttons appear.
    - Tap the negative button to decrease the value.
    - Tap the positive button to increase the value.
    - Note: re-tapping the either button will also display the All option.
  - Import Tracks
    - Need a thumb drive for importing.
  - Import Waypoints
    - Need a thumb drive for importing.
  - Export Tracks
    - Need a thumb drive for exporting.
  - Export Waypoints
    - Need a thumb drive for exporting.

### Engine

- In the Settings display, tap Engine.
- Note: To scroll down the Engine display, simultaneously touch and scroll up.
- The Engine display, reveals useful information:
  - Engine Hours
  - Engine Data Source
  - CAN 1 Bit Rate
  - CAN 2 Bit Rate
  - CAN 1 Termination (Appears when <u>Restricted Settings</u> is activated)
  - Fuel Reading
- Note: The respective value is displayed on the right-hand side.
- Note: To edit the listed features, activate <u>Restricted Settings</u>.
- To access the fuel reading, tap Fuel Setup.
- The fuel reading is now displayed.
- To revert to the Engine display, tap the Back icon.

#### PDM

- In the Settings display, tap PDM.
- The PDM display lists the number of configured PDMs.
- A button titled Number of PDMs is displayed with a corresponding value.
- All PDMs are displayed with their respective button.
- Tap the appropriate PDM.
- Each output for the selected PDM is displayed.
- Tap the appropriate output.
- Set the appropriate options.
- When finished, tap Save.
- In the Save pop-up dialog box, tap Confirm.
- To revert to the Output display, tap the Back icon.

#### Wake

- In the Settings display, tap Wake.
- 7 wake configuration options are displayed:
  - Port Ballast
  - Starboard Ballast
  - Center Ballast
  - Bow Ballast
  - Transom ballast
  - Port Ramfill
  - Starboard Ramfill
- Note: The proceeding steps apply to all wake configurations.
- Tap the appropriate wake configuration option:
- 3 options are displayed:

- Toggle on/off to (de)active the selected option.
- Ballast Empty Time
  - Sets the timer from 100% full to 0% empty
- Ballast Fill Time
  - Sets the timer from 0% empty to 100% full.